Para troca de senha pelo sistema SIG é necessário acessar o caminho.

- 1) Acessar o caminho <u>https://sig.unb.br/sipac/</u>.
- 2) Acessar o SISTEMA SIPAC conforme imagem abaixo. UnB - SIPAC - Sister ma Integrado de Patrimô ATENÇÃOI O sistema diferencia letras maiúsculas de minúsculas APENAS na senha, portanto ela deve ser digitada da mesma maneira que no cadastro. SIGAA (Acadêmico) SIPAC (Administrativo) SIGRH (Recursos Humanos) 1 SIGAdmin (Administração e Comunicação) Perdeu o e-mail de confirmação de cadastro? Clique aqui para recuperá-lo. Esqueceu o login? Clique aqui para recuperá-la. Esqueceu a senha? Clique aqui para recuperá-la. Entrar no Sistema Usuário: Senha: Entrar Servidor, caso ainda não possua cadastro no SIPAC, clique no link abaixo. Cadastre-se o de Informática - CPD - (61) 3107-0038 / (61) 3107-0039 / (61) 3107-0040 | Copyright © 2005-2020 - UFRN - App02\_Prod.aplic:
- 3) Após o acesso realizado, clique em alterar senha conforme imagem abaixo.

| UnB - SIPAC - Sistema Integrado de Patrimônio, Administração e Contratos        | Ajuda? Tempo de Sess           | ão: 00:30 -       | MUDAR DE SIS                                 | TEMA - V SAIR                     |  |
|---------------------------------------------------------------------------------|--------------------------------|-------------------|----------------------------------------------|-----------------------------------|--|
| Crçamento: 202                                                                  | 0 🤪 Módulos<br>😋 Portal Admin. | Caixa<br>R Altera | Postal 🏷 🖉<br>r senha 🔮 I                    | ≽ Abrir Chamado<br>🚽 Mesa Virtual |  |
| 🕞 Requisições 📮 Comunicação 🛒 Compras 🖺 Contratos 🍶 Projetos 냺 Orçamento 를 Patr | imônio Móvel 📄 Protoc          | colo 💿 Tele       | fonia 🔍 Outros                               |                                   |  |
| • Não foi possível verificar pendências de assinatura em documentos e indic     | ação de assinantes             |                   |                                              |                                   |  |
| Não há notícias cadastradas.                                                    |                                |                   | Caixa Postal<br>Trocar Foto<br>Editar Perfil |                                   |  |
| Avisos Bens Extrato Material Processos Requisições Transportes Gastos           |                                |                   | Alterar Senha                                |                                   |  |
| Abaixo estão listados os 20 últimos tópicos cadastrados.                        |                                |                   | Licitações em<br>Processamento               | Minutas<br>de<br>Contratos        |  |
| Informações: ?                                                                  |                                |                   |                                              | Consulta                          |  |

4) Clique no botão "Clique Aqui para Alterar sua Senha", conforme indicado na imagem.

| 😻 Diretoria de Sistemas - Mozilla Firefox                                                                                         | _     |          | ×  |
|----------------------------------------------------------------------------------------------------|-------|----------|----|
| 🛛 🔒 https://sig.unb.br/admin/public/usuario/alterar_dados.jsf?institucional=false                                                 | ĺ     | I        | Ξ  |
| Dados Cadastrais                                                                                                    |       |          |    |
| Nome:<br>Telefone/Ramal: 05670067<br>E-Mail:                                                                                      |       |          |    |
| Clique Aqui para<br>Alterar sua Senha<br>Alterar Dados                                                                            |       |          |    |
| Fechar X                                                                                                    |       |          |    |
| SIGAdmin   Centro de Informática - CPD - (61) 3107-0038 / (61) 3107-0039 / (61) 3107<br>2009-2020 - UFRN - App04_Prod.aplicacao04 | -0040 | Copyrigh | t© |
|                                                                                                    |       |          |    |
|                                                                                                    |       |          |    |
| <                                                                                                    |       |          | >  |

## 5) Preencha sua senha atual e a nova senha desejada

| 🍅 Diretoria de Sistemas - Mozilla Firefox                                                                                          | -        |           | ×   |
|----------------------------------------------------------------------------------------------------|----------|-----------|-----|
| 🛛 🔒 https://sig.unb.br/admin/public/usuario/alterar_dados.jsf                                                                      | [        | •••       | Ξ   |
| DADOS CADASTRAIS                                                                                                    |          |           |     |
| Nome:<br>Telefone/Ramal:<br>E-Mail: trootrotrotro@unb.br<br>Clique Aqui para<br>Alterar sua Senha<br>Alterar Dados<br>Eechar X     |          | L         |     |
| SIGAdmin   Centro de Informática - CPD - (61) 3107-0038 / (61) 3107-0039 / (61) 3107-<br>2009-2020 - UFRN - App04_Prod.aplicacao04 | 0040   0 | Copyright | : © |
| <                                                                                                    |          |           | >   |